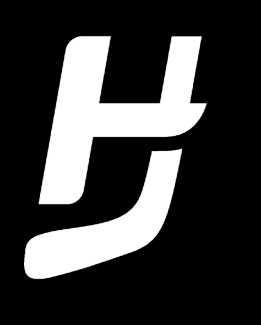

# **GUIDE FÖRENINGSSHOP** STEG FÖR STEG

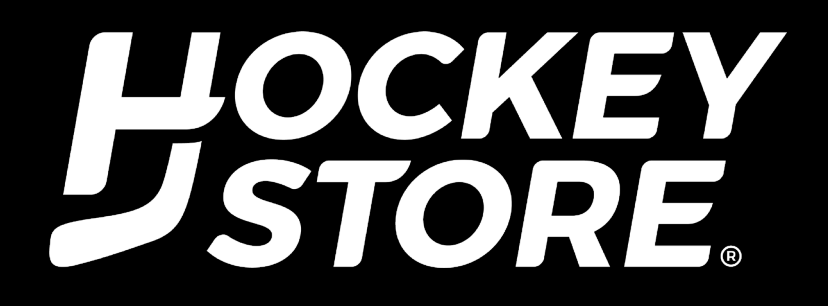

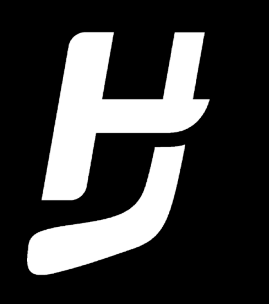

# STEG 1

### Välkommen till Hockeystores föreningsshop!

I denna guide förklarar vi hur du enkelt och smidigt steg för steg beställer produkter i vår föreningsshop, med anpassade priser just för din klubb.

För att handla produkter till unika föreningspriser behöver du logga in på vår föreningsportal. Först när du loggat in kommer du se din klubbs unika priser. Nedan visar vi hur du från startsidan enkelt loggar in med kundnummer och lösenord som du erhållt från ansvarig tränare/ledare i din förening. **SE NEDAN hur du från startsidan tar dig till sidan för inloggning.** 

#### STARTSIDA: https://www.hockeystore.se/

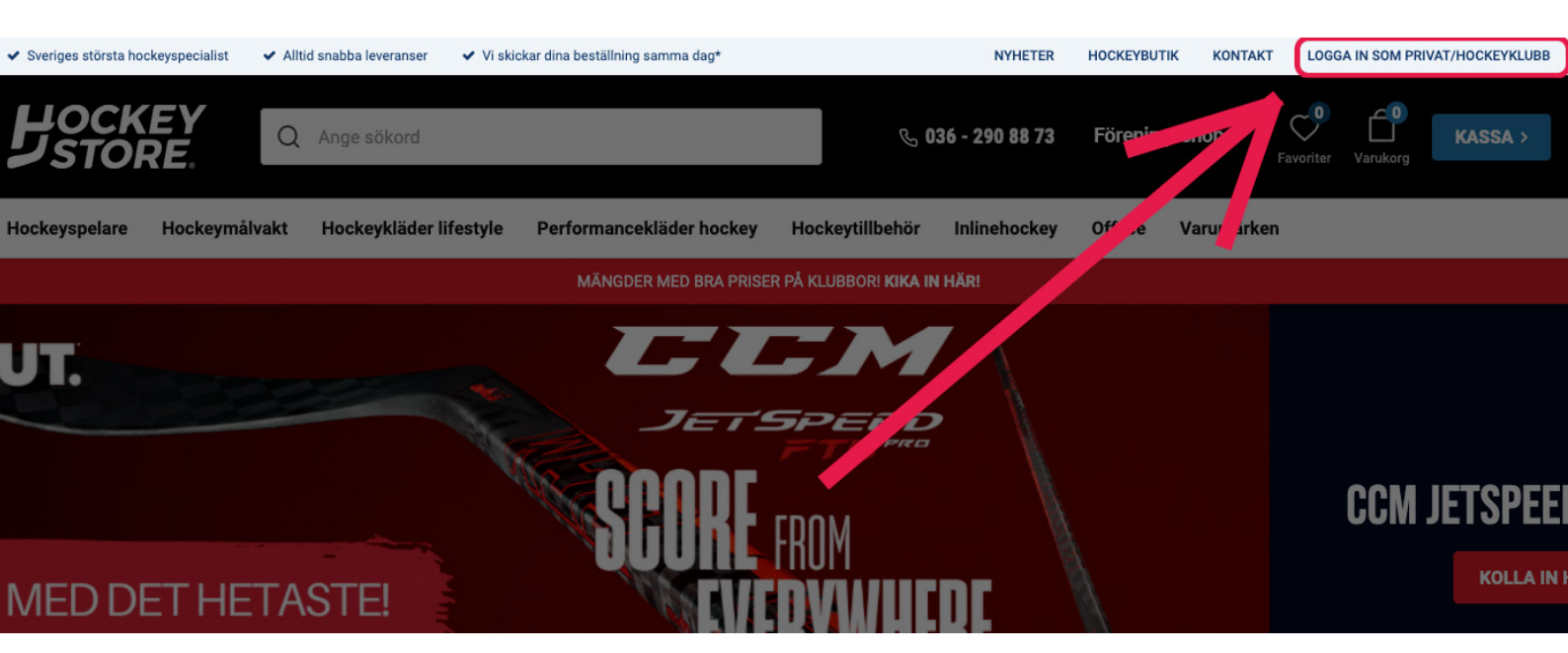

Tryck där pilen visar för att komma till inloggning!

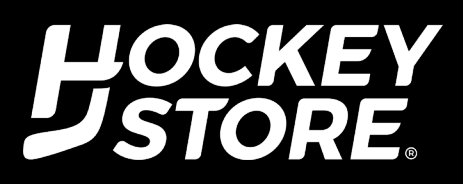

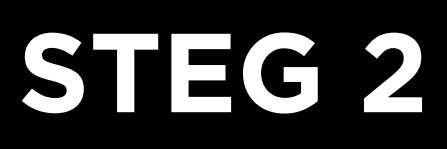

### LOGGA IN

På denna landningssida hittar du två fält med uppgifter du behöver fylla i. Dessa två är:

Kundnummer(EXEMPEL): EH1000002

Lösenord(EXEMPEL): test12345@

#### OBS: DESSA UPPGIFTER FÅR DU AV ANSVARIG TRÄNARE/LEDARE I DIN FÖRENING!

| Q Ange sökord                                                                                                    |                             | <b>९</b> 036 - 290 88 73     | 🗉 Kontakt                                                                                                    | Favoriter Varukorg KASSA >                                                                                  |
|----------------------------------------------------------------------------------------------------|-----------------------------|------------------------------|----------------------------------------------------------------------------------------------------|----------------------------------------------------------------------------------------------------|
| Hockeyspelare Hockeymålvakt Hockeykläder lifestyle                                                                     | Performancekläder hockey He | lockeytillbehör Inlinehockey | Off ice Varumärk                                                                                               | cen                                                                                                    |
|                                                                                                    | MÄNGDER MED BRA PRISER PÅ   | KLUBBOR! KIKA IN HÄR!        |                                                                                                    |                                                                                                    |
| Logga in<br>Logga in som privat/hockeyklubb<br>Kundnummer<br>Lösenord<br>COCGA IN<br>Glömt lösenordet                  |                             |                              |                                                                                                    |                                                                                                    |
| Prenumerera på vårt nyhetsbrev<br>Få unika rabatter, erbjudanden, de senaste nyheterna,<br>inspiration och mycket mer! | 🖂 Din e-postadress          | SKICKA                       | Senom att fylla i min e-postadress<br>bersonuppgifter för att kunna skic<br>nig enligt Hockeystores integritet | i godkänner jag att Hockeystore behandlar mina<br>ka marknadsföringsmaterial som anpassats till<br>spolicy. |

När du fyllt i inloggningsuppgifter trycker du LOGGA IN. Då kommer du skickas tillbaka till startsidan.

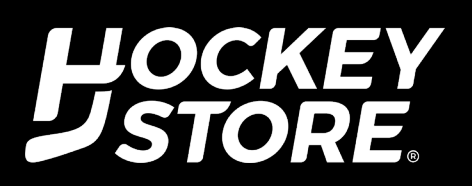

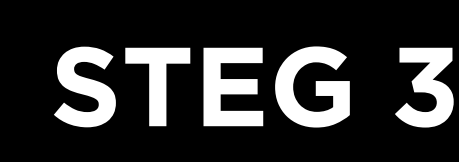

### NAVIGERA TILL FÖRENINGSSHOP

När du fyllt i inloggningsuppgifter trycker du LOGGA IN. Då kommer du skickas tillbaka till startsidan. Nu befinner du dig i inloggat läge. Du kan inte i detta läge se någon orderhistorik, inloggningen har bara skapa förutsättning för att visa rätt priser för just dig.

Nu är det dags att navigera till föreningsshopen. Den hittar du antingen längst upp till höger på startsidan(SE PIL). Eller längst ner på sidan(SE PIL).

#### TRYCK HÄR FÖR ATT KOMMA TILL FÖRENINGSSHOPEN!

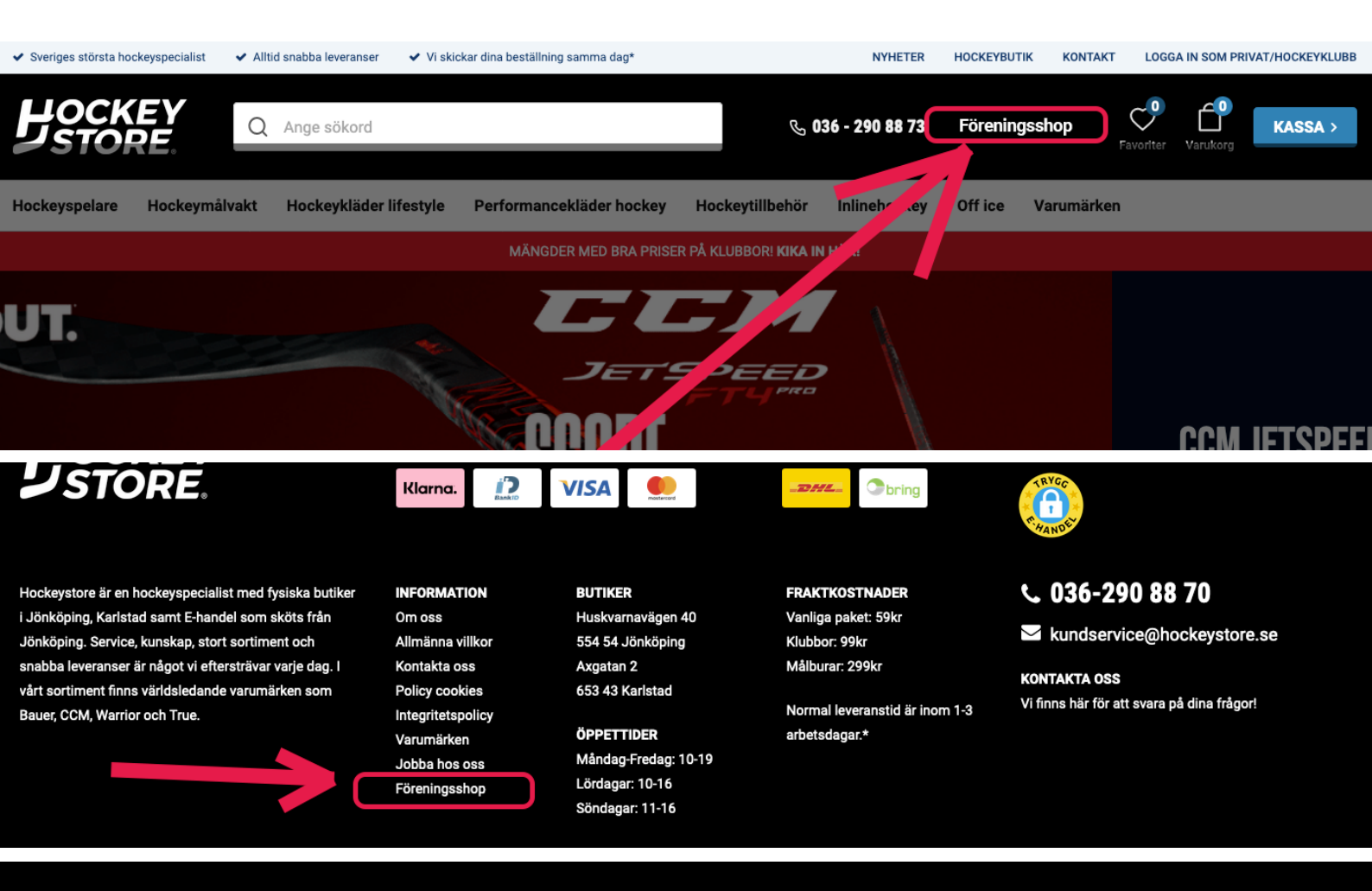

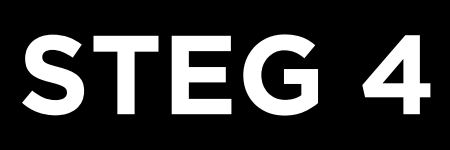

## FÖRENINGSSHOP

I detta steg navigerar du dig till din hemmahörande klubb som finns på sidan och trycker på klubbikonen!

OBS! Du behöver inte trycka på att logga in igen i detta steg om du följt instruktioner från steg ett till tre, då du redan är inloggad.

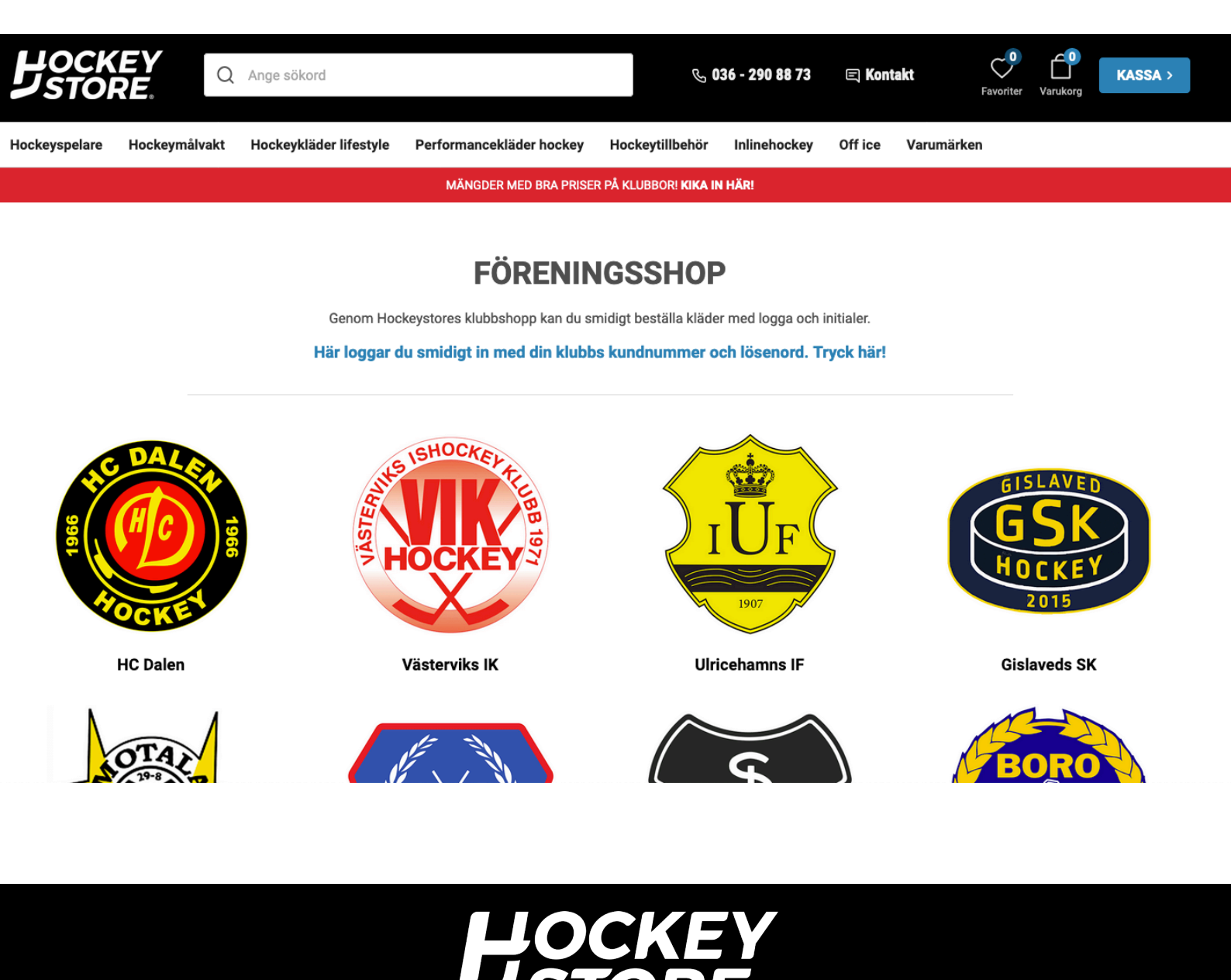

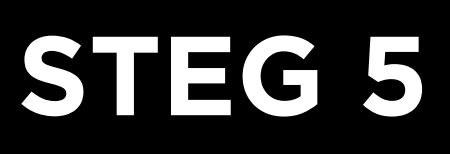

### **KLUBBENS SIDA**

På denna sidan hittar du allt som du kan beställa inom din klubb till egna unika priser. Navigera dig runt i utbudet där vi gjort det enkelt att hitta det du är ute efter genom att sortera upp i olika kategorier.

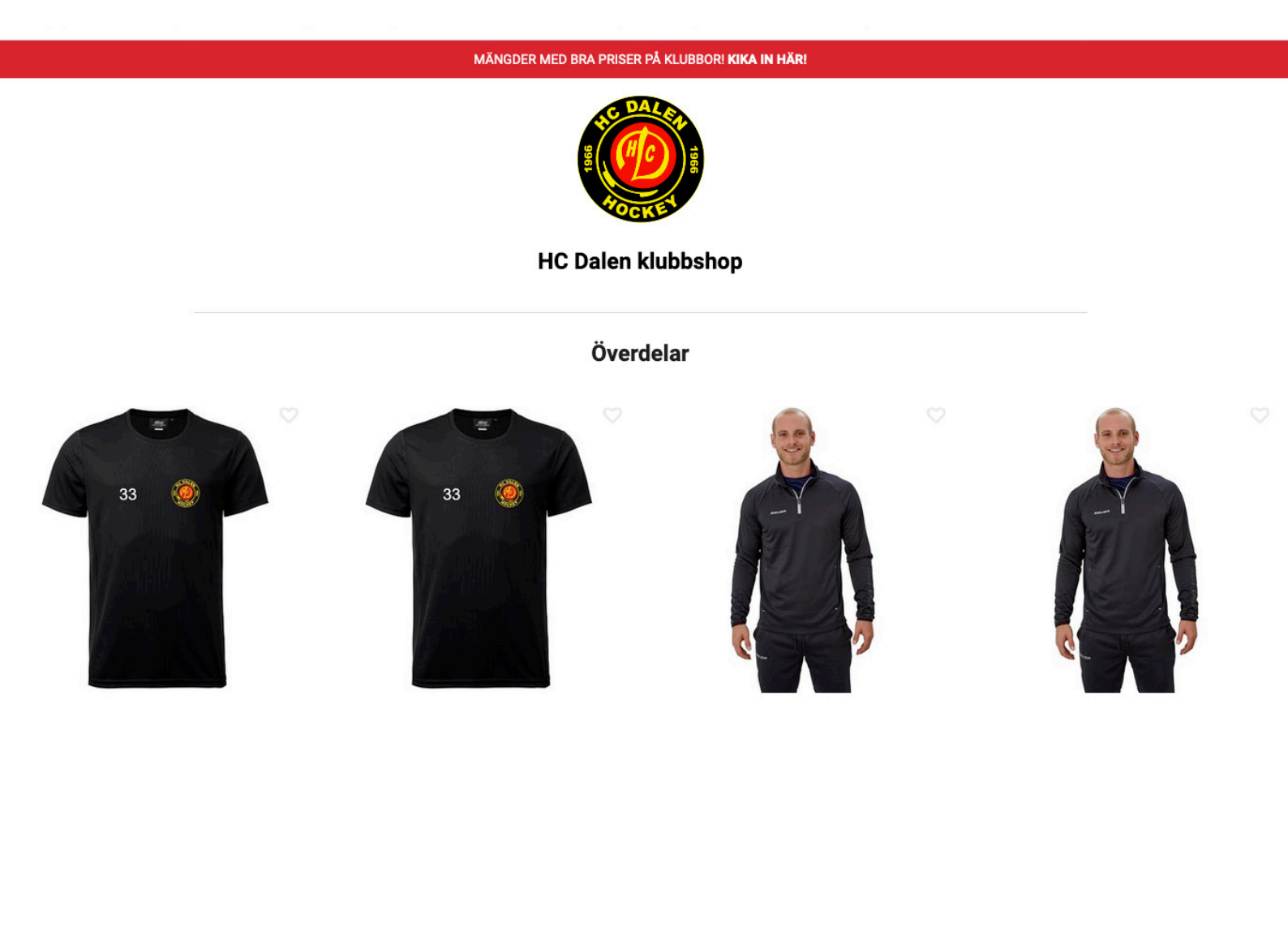

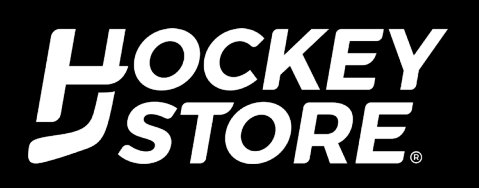

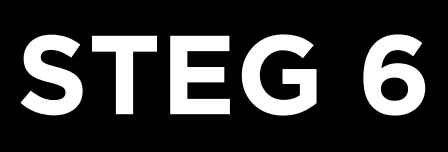

### PRODUKTSSIDA

På denna sidan hittar du all information kring produkten samt olika tillägg som nummer/initial eller tryck ryggnamn. Du kan självklart beställa utan tryck också.

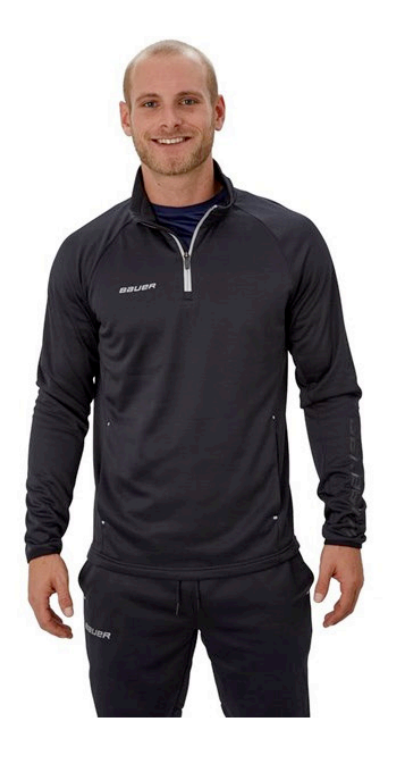

#### BAUER Bauer Tröja Fleece 1/4 Zip Sr. HC DALEN

#### Extra tillval som du enkelt fyller i.

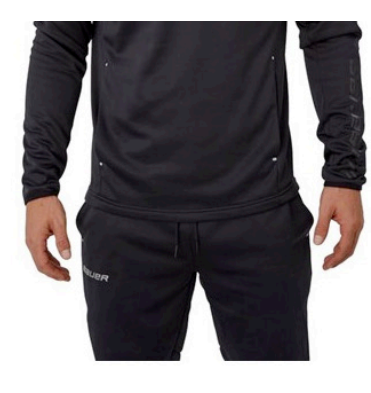

| TRYCK NUMMER/INITIAL:                                    |         |
|----------------------------------------------------------|---------|
|                                                          | 29 kr 👻 |
| Nummer/Initial (Max 3 tecken): * Fyll i. T.ex. "29" elle | r "PF"  |
| TRYCK RYGGNAMN:                                          |         |
|                                                          | 79 kr 🔻 |
| Ryggnamn: * T.ex. Andersson                              |         |

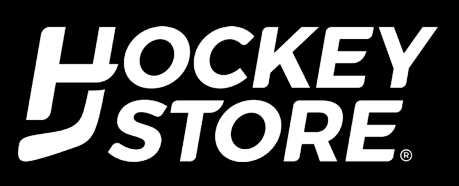

# STEG 6

# LÄGG I VARUKORG & KASSA

När du känner dig klar med dina val och har lagt dem i varukorgen så går du till kassan som du enkelt hittar i högra hörnet uppe på hemsidan.

Väl i kassan kontrollerar du om allt är som önskat och väljer frakt- samt betalningsalternativ. Om allt stämmer genomför du köpet och då är din beställning i trygga händer! Vi skickar din beställning med snabb leverans.

OBS! Din förenings unika priser är det du ser på hemsidan efter att du loggat in du behöver alltså INTE göra något i kassan gällade priserna. Du kan inte heller i inloggat läge se orderhistorik eller spåra försändelsen.

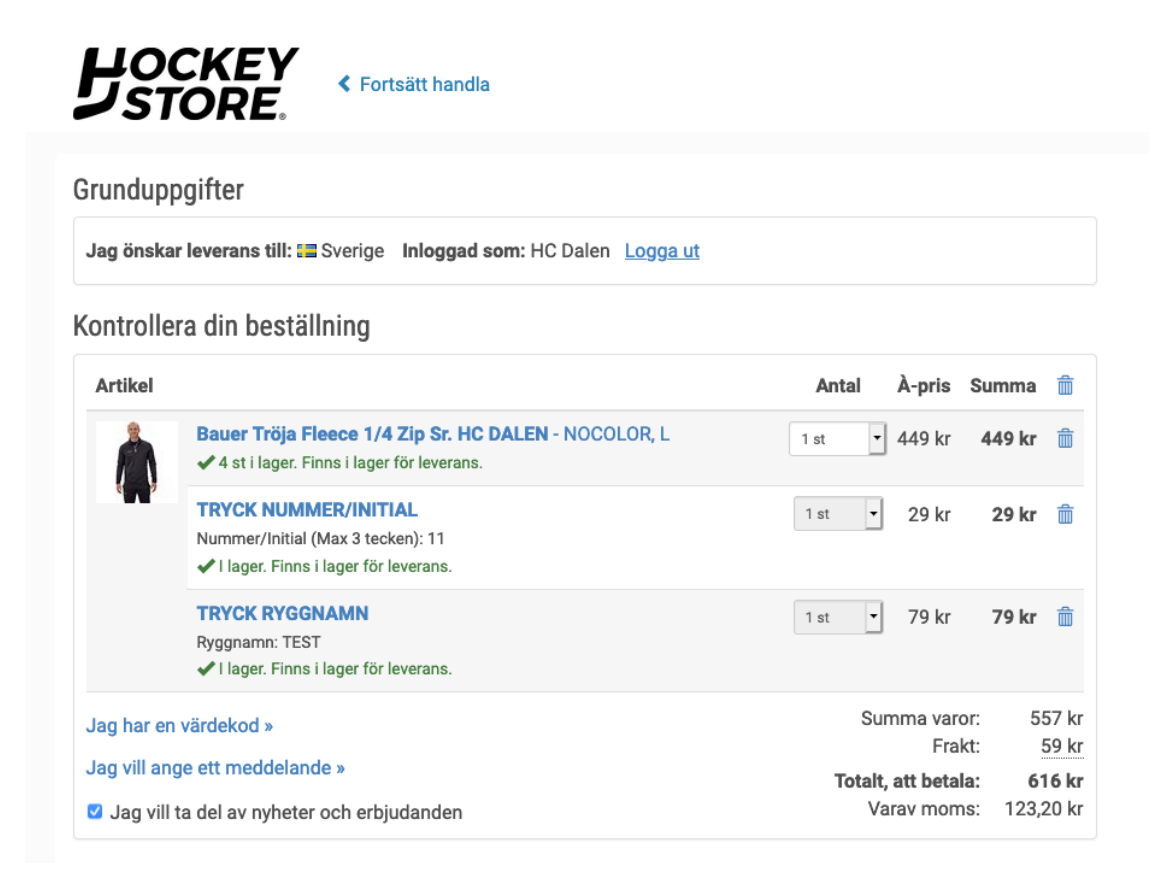

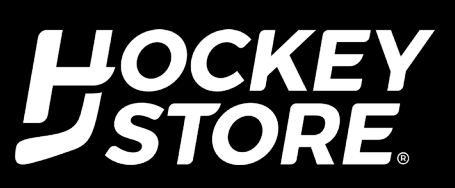

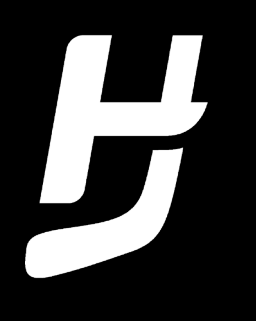

# **GUIDE FÖRENINGSSHOP** STEG FÖR STEG

#### KONTAKTA OSS VID PROBLEM

kundservice@hockeystore.se

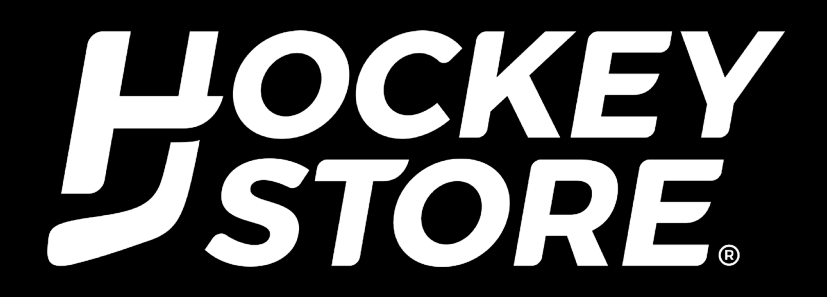